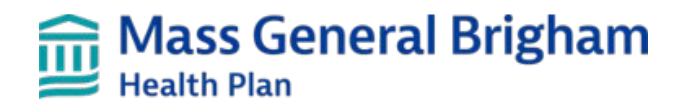

# Inpatient Authorization (OON) User Guide

Provider.MassGeneralBrighamHealthPlan.org

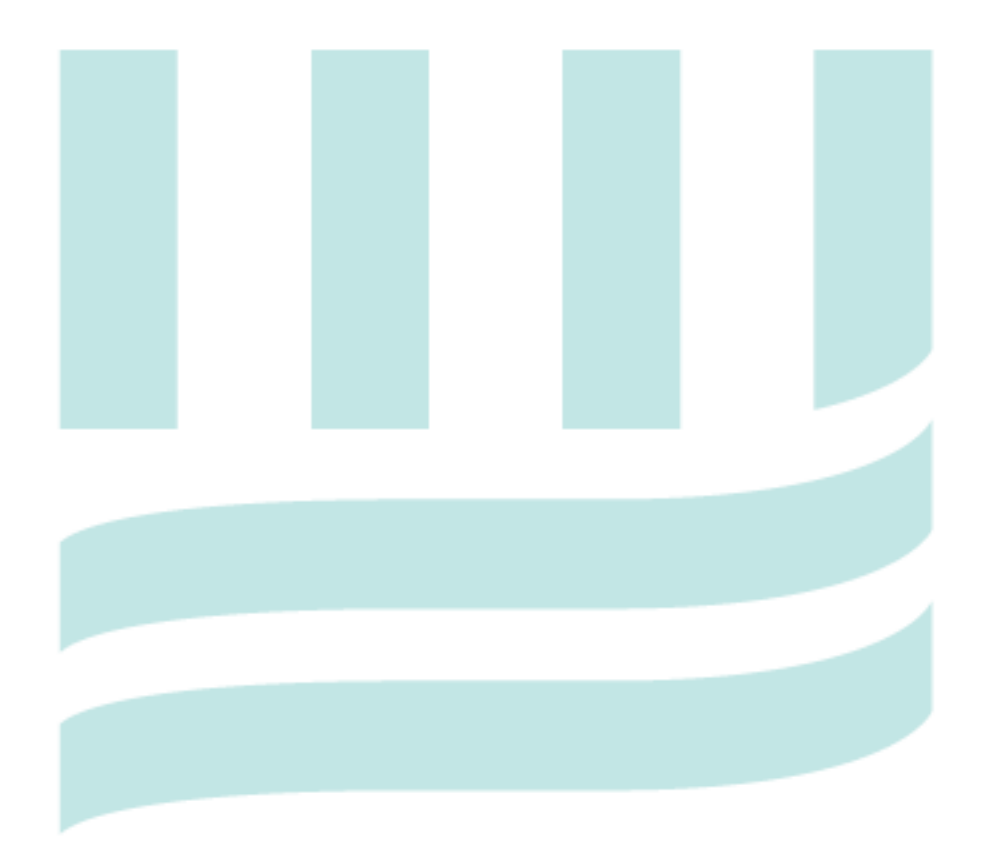

# Table of Contents

| Introduction                                                                | 3  |
|-----------------------------------------------------------------------------|----|
| Helpful Hints                                                               | 3  |
| Authorization Status                                                        | 4  |
| Authorization Closure Reason Legend (most frequently used, not entire list) | 4  |
| Creating an Admission Request                                               | 6  |
| Response Screen                                                             | 10 |

## Introduction

Mass General Brigham Health Plan's online provider portal Provider.MassGeneralBrighamHealthPlan.org is a web-based tool used to submit referrals for specialist visits and authorization requests for specific services and to receive real updates on the status of these requests. To submit a referral or authorization request, the patient must have active Mass General Brigham Health Plan eligibility.

The following table shows referral/authorizations that can be created in Provider.MassGeneralBrighamHealthPlan.org, with a brief description:

| Provider.MassGeneralBrighamHealthPlan.org<br>Referrals/PA Tab | Brief Description                                                                                               |
|---------------------------------------------------------------|----------------------------------------------------------------------------------------------------|
| Referral                                                      | Allows user to create and send a real-time referral request to<br>Mass General Brigham Health Plan              |
| Outpatient<br>(Includes Observation and Surgical Day Care)    | Allows user to create and send a real-time outpatient authorization request to Mass General Brigham Health Plan |
| Admission                                                     | Allows user to create and send a real-time admission certification request to Mass General Brigham Health Plan  |
| Home Health Care                                              | Allows user to create and send a real-time Home Health Care request to Mass General Brigham Health Plan         |

# **Helpful Hints**

- Members and providers need to verify member's benefits and eligibility.
- There is a code checker tool so you can search by code to see authorization requirements.
- If a referral is required verify that one is in place before submitting the Prior Authorization request.
- Mass General Brigham Health Plan's systems are updated for maintenance on the third weekend of every month starting Friday at 5:00pm until Monday morning. You will be able to enter Referrals or Authorizations during this time, but you will not receive a status report until Monday morning.
- Please contact your site User Administrator if you need access to submit authorizations.
- Error notification: If required fields have not been entered, one or more error messages will show immediately after hitting the Submit button. You will be able to return to the original screen and complete the fields.
- Observation (OBV) or Surgical Day Care (SDC) that becomes an inpatient admission, a separate authorization must be submitted. <u>The provider must also indicate in the Remarksthat the OBV or SDC has</u> <u>converted to an Inpatient Admission</u>.
- If the Revise Authorization screen does not appear after clicking on Revise Request, user should press Ctrl + F5 to refresh your browser.
- Individual Consideration Service requests outside of the member's benefit plan.

- The following services should continue to be requested through Mass General Brigham Health Plan vendor sites:
   Sleep Studies and Sleep DME: CareCentrix
  - Outpatient MRI's, CT, and PET imaging studies: Evicore

# **Authorization Status**

| Provider.MassGeneralBrighamHealthPlan.org | Edit Functionality |
|-------------------------------------------|--------------------|
| APPROVED                                  | Yes                |
| CLOSED                                    | No                 |
| MEDREVIEW                                 | Yes                |
| PEND                                      | No                 |
| DENIED                                    | No                 |

### Authorization Closure Reason Legend (most frequently used, not entire list)

- **AC Duplicate** More than one request for same service. Go back to original auth for revision.
- **AC Entered in Error** Auth closed due to error (ie. Provider used incorrect portal)
- AC No Prior Authorization Required Auths will be closed when PA is not required.
- AC Provider Withdrew Request Auth closed as provider withdrew PA request
- AC Redirection Auth closed and redirected for review by designated party (ie. ACO)
- AC Requires both Referral and PA If no referral on file, PA is closed
- AC Revision of Existing Authorization Required Do not enter new auth, revise existing auth
- AC Secondary Insurance, No Auth Required Member has other, prime, insurance. Auth not needed as secondary payer – do not submit auth.
- AC Status Changed Used for level of care changes (ie. Observation to inpatient.)
- AC Submit to Evicore Auth must be submitted to eviCore for review and will be closed
- AC Submit to Optum Auth must be submitted to Optum for review and will be closed
- AC Template/Service Mismatch See User Guide and Resubmit the service requested was placed on the wrong template and was closed. New auth needed.

| Select<br>Authorization/Referral<br>Type: | Admission                                                                                                    |
|-------------------------------------------|----------------------------------------------------------------------------------------------------|
|                                           | Enter the member ID or name and then press the <b>Search button</b> to select an eligible member. This request cannot be submitted if you do not search for and select a member. |
| Patient Search (Member<br>ID/Name)        | Search                                                                                                    |
| Requesting Provider                       | FAMILY CARE ASSOCIATES, LLC                                                                                                    |
| Contact Name                              | •                                                                                                    |
| Contact Phone                             | •                                                                                                    |
| Requested Service                         | Acute Inpatient                                                                                                    |
| Servicing Facility<br>(Name/NPI)          | Search                                                                                                    |
| Contact Name                              | •                                                                                                    |
| Contact Phone                             | •                                                                                                    |
| Diagnosis                                 | Search                                                                                                    |
| Procedure Code                            | Search                                                                                                    |
| Service start date                        | •                                                                                                    |
| Service end date                          | •                                                                                                    |
| Remarks (limited to 255<br>characters)    |                                                                                                    |

#### Submit

Required fields are denoted with this small sphere (•) next to the field name.

### **Creating an Admission Request**

- 1. Authorization/Referral Type: select Admission.
- 2. Patient Search: Click Search.

| Patient Search (Member | Coorch |   |
|------------------------|--------|---|
| ID/Name)               | Search | - |

A box will pop up. Enter the **Member ID** and **Last Name** and click **Search**. Click on the correct member under the **Member Search Results**.

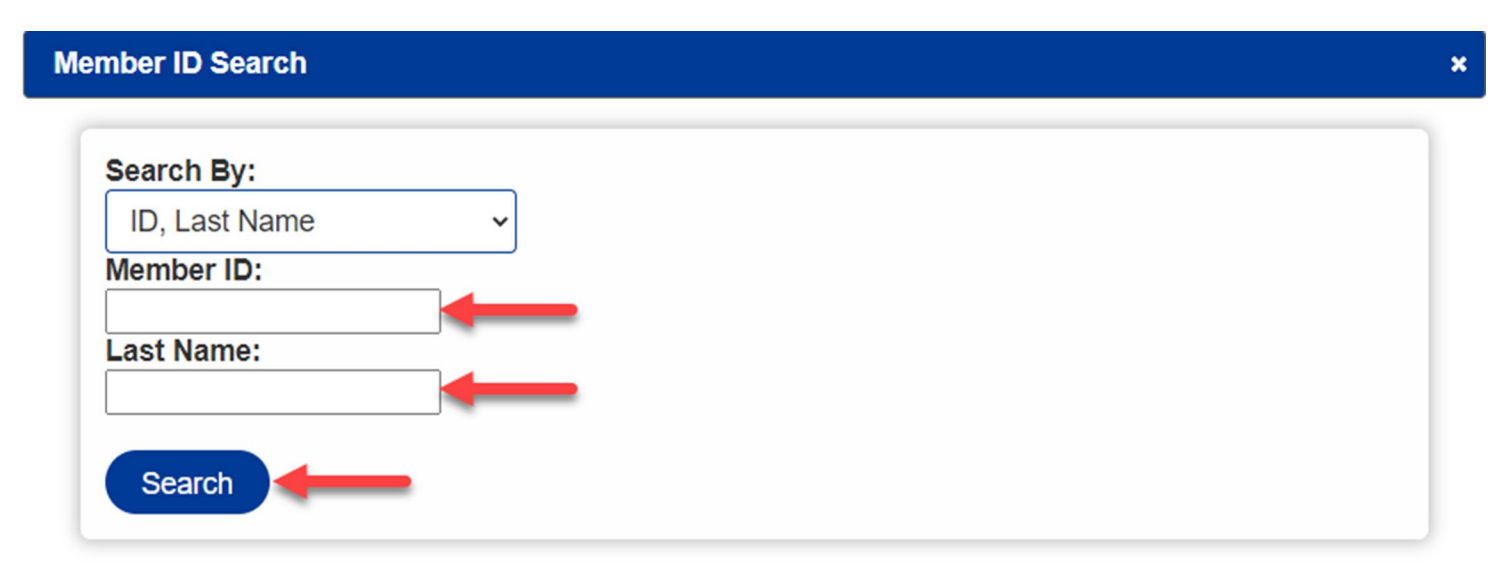

## Member Search Results

| Name           | Date of Birth | Gender | Member ID  | Valid From | Valid Until |
|----------------|---------------|--------|------------|------------|-------------|
| LHASO,<br>JOHN | 1/1/1954      | Male   | 1007010070 | 10/1/2022  | 12/31/2078  |

\*Effective dates in **red** indicate member is termed.

- 3. **Requesting Provider**: Enter the Requesting Provider NPI, Provider Name, Provider Address, Contact Name and Contact Phone Number (Area code is required).
- 4. **Requested Service**: Select appropriate service type from drop down.

| Requested Service | Comments                                                                                                    |
|-------------------|----------------------------------------------------------------------------------------------------|
| Acute Inpatient   | Use for Adult and Pediatrics. If service type changes (i.e. Inpatient to SDC or Observation) a new request must be submitted under the correct service type. |

| Requested Service                                  | Comments                                                                                                    |
|----------------------------------------------------|----------------------------------------------------------------------------------------------------|
| Chemotherapy                                       | Use for Inpatient Chemotherapy                                                                                                    |
| Hospital at Home (HAH)/Hospital in the Home (HITH) | Use for Adult "inpatient" admission to Acute Hospital at Home. This<br>authorization includes, but is not limited to, the following services:<br>Transportation, DME, Oxygen, IV infusion, MD/RN services, etc. No<br>additional authorization required |
| Obstetric                                          | Authorization required for antepartum and/or postpartum complications (no PA required for routine vaginal or cesarean delivery)                                                                                                    |
| Oral Surgery                                       |                                                                                                    |
| Sick Newborn (Commercial ONLY)                     | If the newborn baby is not yet enrolled in Mass General Brigham<br>Health Plan, please enter an auth for the newborn under mom's ID<br>(this acts as a placeholder for 30 days maximum, pending<br>enrollment of newborn).                              |
|                                                    | Please include the following data in Remarks section: baby's delivery date, weight, gestational age, delivery type, and sex.                                                                                                    |
| Sick Newborn (MassHealth ONLY)                     | Once the newborn is enrolled with Mass General Brigham Health<br>Plan, Provider submits SNB (Sick Newborn Baby) authorization<br>under baby's ID.                                                                                                    |
|                                                    | Authorization request should not be submitted under mom's ID to act as a placeholder                                                                                                    |
|                                                    | (if COVID related, search for applicable diagnosis/ICD 10 code)                                                                                                    |
| Rehabilitation                                     | <ul> <li>Please enter the following in Remarks:</li> <li>Level of Care for both initial and updates.</li> </ul>                                                                                                    |
| Skilled Nursing Facility                           | <ul> <li>If request is a 20-day bed hold</li> <li>When patient comes back to LTC facility from acute setting,<br/>LTC facility should continue to use the existing<br/>authorization.</li> </ul>                                                        |
| Surgical                                           | Please note a referral to the Specialist is also required before you submit a request for the surgery.                                                                                                    |
| Transplant                                         | Please note an outpatient evaluation authorization is required<br>before you submit a request for the transplant (for entry of<br>transplant eval auth, please refer to Outpatient User Guide).                                                         |

- 5. **Servicing Facility/Provider**: Enter the Servicing Provider NPI, Provider Name, Provider Address, Contact Name and Contact Phone Number (Area code is required).
  - a. Servicing Surgeon: Will only appear when requesting service type is equal to surgical. Enter the Individual Doctor, Group or NPI and click Search. Click Select next to the appropriate provider. If the individual provider is associated with more than one group, be sure to select the correct provider site to ensure claims payment.
- 6. **Diagnosis**: Enter description or ICD10 code (if COVID related, search for applicable diagnosis/ICD 10 code), click **Search**, and select appropriate diagnosis from the list. Up to six diagnoses can be entered, however, the primary diagnosis should be entered first.
- 7. **Procedure Code**: If service type = surgical, enter CPT code and click search. Click **Select** next to the appropriate procedure. For all other service types enter the appropriate revenue code (see table below).

| Inpatient Service Type                                 | Code Requirements                                                                  |
|--------------------------------------------------------|------------------------------------------------------------------------------------|
| Acute Inpatient (Adult & Pediatrics)                   | Revenue: 0121 – 0129 or 0130 – 0139                                                |
| Chemotherapy                                           | Revenue: 0121                                                                      |
| Hospital at Home (HAH) /Hospital<br>in the Home (HITH) | Revenue: 0161                                                                      |
| Obstetrical                                            | Revenue: 0122, 0132, 0152, or 0720 - 0729                                          |
| Oral Surgery (Inpatient)                               | CPT or HCPCS Code (i.e., D7140, D7210, D7230,<br>D7240,D9220, D9220, D9241, D9242) |
| Rehabilitation                                         | Revenue: 0128, 0138, 0158                                                          |
| Sick Newborn                                           | Revenue: 0174, 0175                                                                |
| Skilled Nursing Facility                               | Revenue: 0129                                                                      |
| Surgical Inpatient                                     | CPT Code only                                                                      |
| Transplant (Inpatient)                                 | Revenue Code only                                                                  |

- 8. Units/Visits: This field will appear after a procedure code has been selected.
- 9. Start Date and End Date: Enter requested date range.
- Remarks: Use for brief clinical information, individual consideration requests, or other information (see below). There is a 255-character limit. If you are attaching or faxing clinical, in Provider.MassGeneralBrighamHealthPlan.org, please make a note in the remarks.

- a. For **Sick Newborn** authorizations, the following information is required by Mass General Brigham Health Plan and should be entered in the Remarks section:
  - i. Baby delivery date
  - ii. Weight of baby
  - iii. Weeks of gestation
  - iv. Delivery type (Vaginal or Cesarean)
  - v. Sex
- b. For Skilled Nursing Facility/Rehabilitation enter the following as appropriate:
  - i. Level of Care for both initial and updates
  - ii. 20-day bed hold (Skilled Nursing Facility ONLY)
  - iii. When patient comes back to LTC facility from acute setting, LTC facility should continue to use the existing authorization.
- 11. Submit.

### **Response Screen**

Once you complete an authorization, you will receive a real-time response.

**Note**: For **Surgical inpatient Requests**, the immediate response will generate an authorization to one of the providers and populate the second authorization number in the remarks. Both authorizations will be in Provider.MassGeneralBrighamHealthPlan.org after the overnight update.

If your submission request doesn't provide a real-time response, the following message will be displayed:

Your request has been received and will be processed at a later time. Please check back in 4 hours or by the following morning to see your updated status. In the interim, you can fax your clinical notes to us at 617-586-1700. Please include the date/time of your online submission on your fax cover sheet. Otherwise, you can wait until the request is in our system and upload clinical notes at that time.

# **Authorizations & Referrals Viewer**

This cannot be revised because the status is not MEDREVIEW or APPROVED

### Authorizations/Referral Information

| Authorization/Referral ID:        | 22348R00000                                 | Member:                         | LHASO, JOHN                                  |
|-----------------------------------|---------------------------------------------|---------------------------------|----------------------------------------------|
| Member ID:                        | 1007010070                                  | Member Date Of Birth:           | 01/01/1954                                   |
| Product:                          | MEDICARE ADVANTAGE                          | Member PCP:                     |                                              |
| Referred By:                      | FAMILY CARE ASSOCIATES,<br>LLC (1417969817) | Referred To:                    | BRIGHAM AND WOMEN'S<br>HOSPITAL (1790717650) |
| Inpatient/Outpatient:             | Inpatient                                   | Рау То:                         | BRIGHAM AND WOMEN'S<br>HOSPITAL (1790717650) |
| Diagnosis Code:                   | N50.82                                      | Diagnosis Description:          | Scrotal pain                                 |
| Authorization/Referral<br>Status: | PENDING<br>A -General Medicine              | Authorization/Referral<br>Date: | 12/14/2022                                   |
| Service Start Date:               | 12/14/2022                                  | Service End Date:               | 12/19/2022                                   |

### Authorization/Referral Service Lines

| Line | Status  | Code | Code<br>Type | Modifier | Description    | Total<br>Units | Used<br>Units |
|------|---------|------|--------------|----------|----------------|----------------|---------------|
| 1    | PENDING |      |              |          | Inpatient Stay | 5              | 0             |

### Authorization/Referral Supporting Documentation

| Description | Document                        | Size  | Uploaded               |          |
|-------------|---------------------------------|-------|------------------------|----------|
| Clinicals   | UserGuideInpatient_2.7.2022.pdf | 896KB | 12/14/2022<br>11:40:AM | Download |
|             | Submit Document                 | F     | ax Document            |          |
|             | 1                               |       | 1                      |          |

Click on **Submit Document** button to upload clinical information.

Click on **Choose File** to search and attach a file. Enter a description and click **Upload**.

| Upload Authorization Document                |                            |  |  |  |  |
|----------------------------------------------|----------------------------|--|--|--|--|
| Upload Authorization Document                |                            |  |  |  |  |
| You can upload documents up to 5 MB in size. |                            |  |  |  |  |
| Description:                                 |                            |  |  |  |  |
| File:                                        | Choose File No file chosen |  |  |  |  |
|                                              | Upload                     |  |  |  |  |
|                                              | Cancel                     |  |  |  |  |
|                                              |                            |  |  |  |  |
|                                              |                            |  |  |  |  |

Click on Fax Document if you are unable to submit your documentation electronically. This will generate a fax cover sheet referencing the corresponding authorization number of your request and other pertinent information. You will need to print this cover sheet and include this as part of your fax.

| To:         | Mass General Brigham Health Plan |
|-------------|----------------------------------|
| Fax Number: | 617-586-1700                     |
| Auth Id:    | 22348R00000                      |
| From:       | Bill Nolan                       |
| Site:       | FAMILY CARE ASSOCIATES, LLC      |
| NPI:        | 1417969817                       |
| Phone:      | 508-932-2383                     |
| Date:       | 12/14/2022                       |
|             |                                  |

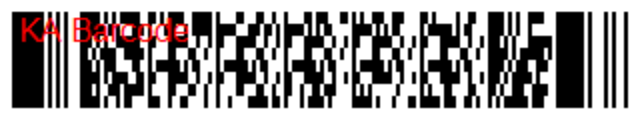

 Once a document is attached, it will appear at the bottom of the authorization viewscreen. More documents may be attached at any time.

• **Please note**: When submitting clinical information via fax (*selecting the fax document button*) the upload will be automatically named with the Auth ID#, Date and Time.

# **Authorizations & Referrals Viewer**

### **Revise Request**

#### Authorizations/Referral Information

| Authorization/Referral ID:        | 22348R00000                                 | Member:                         | LHASO, JOHN                                  |
|-----------------------------------|---------------------------------------------|---------------------------------|----------------------------------------------|
| Member ID:                        | 1007010070                                  | Member Date Of Birth:           | 01/01/1954                                   |
| Product:                          | MEDICARE ADVANTAGE                          | Member PCP:                     |                                              |
| Referred By:                      | FAMILY CARE ASSOCIATES,<br>LLC (1417969817) | Referred To:                    | BRIGHAM AND WOMEN'S<br>HOSPITAL (1790717650) |
| Inpatient/Outpatient:             | Inpatient                                   | Pay To:                         | BRIGHAM AND WOMEN'S<br>HOSPITAL (1790717650) |
| Diagnosis Code:                   | N50.82                                      | Diagnosis Description:          | Scrotal pain                                 |
| Authorization/Referral<br>Status: | APPROVED<br>A -General Medicine             | Authorization/Referral<br>Date: | 12/14/2022                                   |
| Service Start Date:               | 12/14/2022                                  | Service End Date:               | 12/19/2022                                   |

### Authorization/Referral Service Lines

| Line | Status   | Code | Code<br>Type | Modifier | Description    | Total<br>Units | Used<br>Units |
|------|----------|------|--------------|----------|----------------|----------------|---------------|
| 1    | APPROVED | )    |              |          | Inpatient Stay | 5              | 0             |

#### Authorization/Referral Supporting Documentation

| Description | Document                        | Size  | Uploaded               |          |
|-------------|---------------------------------|-------|------------------------|----------|
| Clinicals   | UserGuideInpatient_2.7.2022.pdf | 896KB | 12/14/2022<br>11:40:AM | Download |
|             | Submit Document                 |       | Fax Document           |          |